#### 【ブログへの投稿-①】

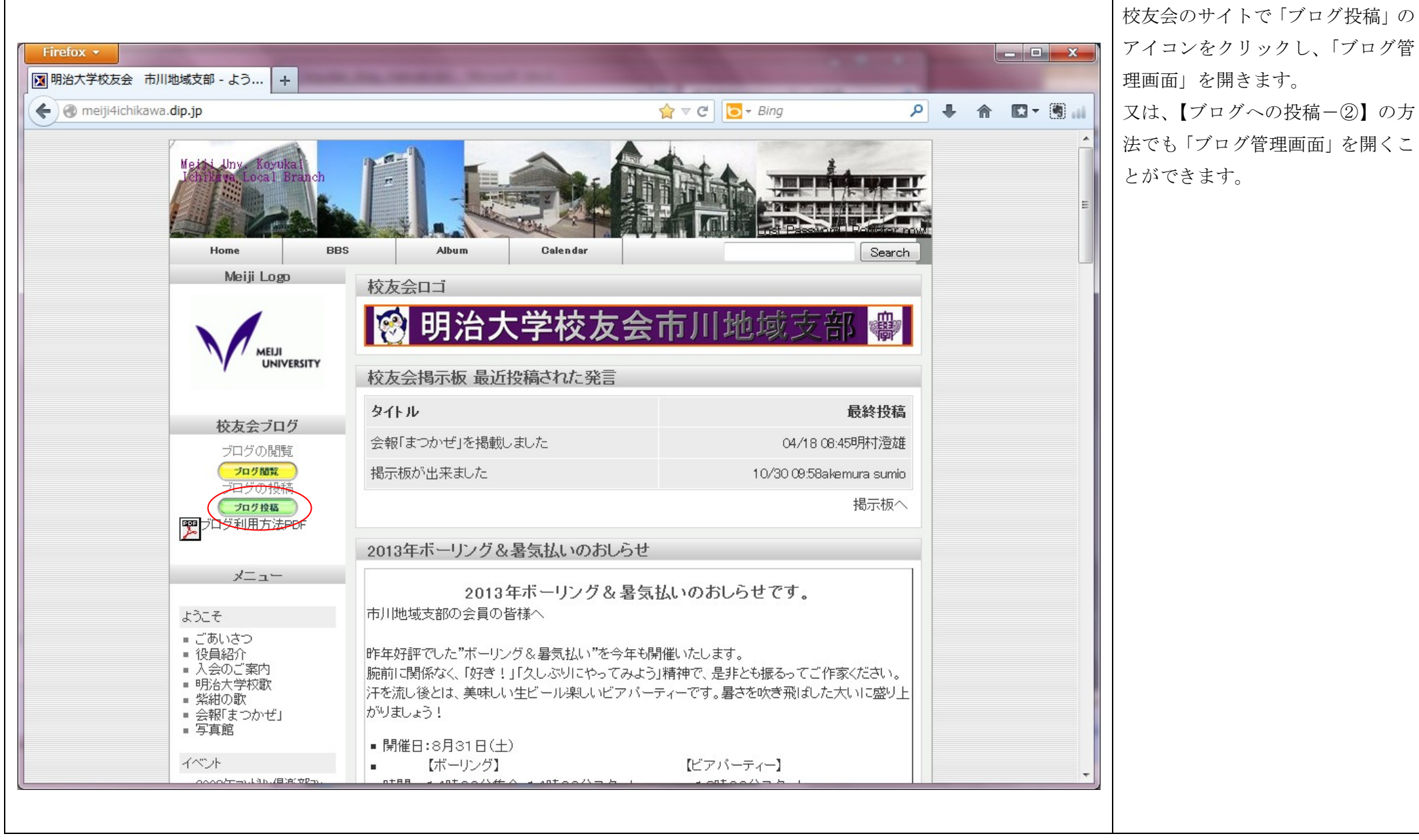

アイコンをクリックし、「ブログ管 又は、【ブログへの投稿-②】の方 法でも「ブログ管理画面」を開くこ

## 【ブログへの投稿―②】

|                                                                                                    |                                                                 |                                                                                                    | http://shikon4ichikawa.dip.jp で校 |
|----------------------------------------------------------------------------------------------------|-----------------------------------------------------------------|----------------------------------------------------------------------------------------------------|----------------------------------|
| Firefox 🔻                                                                                                    |                                                                 |                                                                                                    | 友会のブログを開き、トップページ                 |
| ()明治大学校友会千葉県市川地域支部の… +                                                                                                    |                                                                 |                                                                                                    | 画面で「ログイン」をクリックして                 |
| 🗲 🕑 shikon4ichikawa.dip.jp                                                                                                    | 😭 ⊽ 🕲 🔽 🔁                                                       | ₽ 🖡 🏠 🖬 🖬                                                                                                    | も「ブログ管理画面」を開くことが                 |
| カテゴリー 大クリー 大クリー 大クリー 大クリー 大クリー 大クリー 大クリー スクリー スクリー | 明治大学校友会千葉県市川地域支部のブ<br>meiji university kouyukai ichikawa branch | ログ<br>このブログについて<br>このブログについて<br>このブログについて<br>まう / を奪い、そしてゴールも決<br>D直後に ノーサ - バーの笛が吹か。<br>と同率の 6勝1 敗とし、14季 ぶり | 出来ます。                            |

# 【ブログへの投稿―③】

|                                     |                                             |               | ブログのログイン画面が表示され        |
|-------------------------------------|---------------------------------------------|---------------|------------------------|
| Firefox 🔻                           |                                             |               | たらユーザー名とパスワードを入        |
| ()明治大学校友会千葉県市川地域支部の… +              |                                             |               | <br>  力して「ログイン」をクリックしま |
| Shikon4ichikawa.dip.jp/wp-login.php | ☆ マ C 🔽 - Bing                              | P ∔ ⋒ 🖸 - 🖲 🔐 | ţ                      |
|                                     |                                             |               |                        |
|                                     |                                             |               | ユーザー名:kaiin            |
|                                     |                                             |               | パスワード : ohmeiji        |
|                                     |                                             |               |                        |
|                                     | WORDPRESS                                   |               |                        |
|                                     |                                             |               |                        |
|                                     |                                             |               |                        |
|                                     | ユーザー <u>名</u>                               |               |                        |
|                                     |                                             |               |                        |
|                                     | バスワード                                       |               |                        |
|                                     |                                             |               |                        |
|                                     | ログイン状態を保存する                                 |               |                        |
|                                     |                                             |               |                        |
|                                     | <u>パスワードをお忘れですか?</u>                        |               |                        |
|                                     | <u>ー明治大学校友会千葉県市川地域支部のブログ へ</u><br><u>戻る</u> |               |                        |
|                                     |                                             |               |                        |
|                                     |                                             |               |                        |
|                                     |                                             |               |                        |
|                                     |                                             |               |                        |
|                                     |                                             |               |                        |
| L                                   |                                             |               |                        |
|                                     |                                             |               |                        |

【ブログへの投稿―④】

|                                                                                                    |                                                                                                    | ブログの管理画面(ダッシュボー  |
|----------------------------------------------------------------------------------------------------|----------------------------------------------------------------------------------------------------|------------------|
| Firefox 🔹                                                                                                    |                                                                                                    | ド)が表示されたら「投稿」または |
|                                                                                                    | E 13-181-1                                                                                                    | 「+新規」にカーソルを合わせま  |
| Shikon4ichikawa.dip.jp/wp-admin/                                                                                                    | ☆ マ C 💽 - Bing 🔎 🖡 🏫 🖾 - 🖲 🔐                                                                                      | す。               |
|                                                                                                    | こんにちは、koyukaikaiin さん!  📥                                                                                         |                  |
| 小方子校送会子生装装用が用地装装を回りたい       ● オジュホード         ・ 方・ア       一方         ・ 方・ア       現在の状況         ・ フェット       日谷         ・ ブール       1         ・ グール       1         ・ グール       1         ・ グール       1         ・ グーン       0         ・ グーン       0         ・ グーン       ・         ・ グーン       ・         ・ クック       ・         ・ クック       ・         ・ クック       ・         ・ クック       ・         ・ クック       ・         ・ クック       ・         ・ クック       ・         ・ クック       ・         ・ クック       ・ <tr< td=""><td>Dollý II never go away       表示オブション * ヘルブ *         クイック投稿       タイトルを入力してください         メディアを追加      </td><td></td></tr<> | Dollý II never go away       表示オブション * ヘルブ *         クイック投稿       タイトルを入力してください         メディアを追加                   |                  |
| shikon4ichikawa.dip.jp/wp-admin/about.php                                                                                                    | RSS エラー: WP HTTP Error: name lookup timed out<br>WordPress フォーラム<br>RSS エラー: WP HTTP Error: name lookup timed out |                  |
|                                                                                                    |                                                                                                    |                  |

# 【ブログへの投稿―⑤】

|                          |                                                       |         |                                           |                           | 左メニューの「投稿」にカーソルを |
|--------------------------|-------------------------------------------------------|---------|-------------------------------------------|---------------------------|------------------|
| Firefox 🔻                | a the second second                                   |         |                                           |                           | 合わせると、選択リストが表示され |
| 「」ダッシュボード < 明治           | 治大学校友会千葉 +                                            |         |                                           |                           | るので、「新規追加」を選択してク |
| 🗲 🛞 shikon4ichikaw       | va. <b>dip.jp</b> /wp-admin/                          |         | ☆ ▼ C 🖸 - Bing                            | ▶ 🕈 🖬 🕶 🖬                 | リックして、新規投稿画面を開きま |
| 🛞 明治大学校友会                | 会千葉県市川地域支部のブログ 🏾 🗭 🕇 新芸                               | 規       |                                           | こんにちは、koyukaikaiin さん!  📤 | す。               |
| 💣 ダッシュボード                | 🔗 ダッシュボード                                             |         | Dolly' II never go away                   | 表示オブション マ ヘルブ マ           | 又は、【ブログへの投稿―⑥】の方 |
| ☆ 投稿                     | 投稿一覧                                                  |         | クイック投稿                                    |                           | 法でも新規投稿画面を開くことが  |
| 「嗄 メディア                  | 内容                                                    | イスカッション |                                           |                           | できます。            |
|                          | 3 投稿 1                                                |         |                                           |                           |                  |
| る フロフィール<br>で1 ッール       | 1 固定ページ 1                                             | 承認済み    | メティアを追加                                   |                           |                  |
|                          | 1 カテゴリー 0                                             | 承認待ち    |                                           |                           |                  |
|                          | 0 <i>95</i> 0                                         | スパム     |                                           |                           |                  |
|                          | テーマ Green-Field                                       |         | タヴ (半角カンマ区切り)                             |                           |                  |
|                          | WordPress 3.6 を使用中。                                   |         | 下書きとして保存 リセット                             | 公開                        |                  |
|                          | AkismetraスパムのプログにたとりつくのをPEE<br>現在スパムと判断されたコメントはありません。 | しま 9 。  |                                           |                           |                  |
|                          |                                                       |         | 最近の下書き                                    |                           |                  |
|                          | 被リンク                                                  |         | 今のところ下書きはありません。                           |                           |                  |
|                          | RSS エラー: WP HTTP Error: name lookup tim               | ed out  | WordPress ブログ                             |                           |                  |
|                          |                                                       |         | RSS To-: WP HTTP Error: name lookup timer | d out                     |                  |
|                          |                                                       |         |                                           |                           |                  |
|                          |                                                       |         | WordPress フォーラム                           |                           |                  |
|                          |                                                       |         | RSS エラー: WP HTTP Error: name lookup timed | d out                     |                  |
|                          |                                                       |         |                                           |                           |                  |
| shikon4ichikawa.dip.jp/v | wp-admin/edit.php                                     |         |                                           |                           |                  |
|                          |                                                       |         |                                           |                           |                  |

|                         |                                                                                                    |                                                                                                    | 上のバーの「+新規」にカーソルを |
|-------------------------|----------------------------------------------------------------------------------------------------|----------------------------------------------------------------------------------------------------|------------------|
| Firefox 🔻               | and the second second se |                                                                                                    | 合わせると、選択リストが表示され |
| ダッシュボード < 明             | 治大学校友会千葉 +                                                                                                    |                                                                                                    | るので、「投稿」を選択してクリッ |
| 🗲 🛞 shikon4ichikav      | wa. <b>dip.jp</b> /wp-admin/                                                                                                    | ☆ マ C Eing P A A Bing A A < | クして、新規投稿画面を開きます。 |
| 🛞 明治大学校友:               | 会千葉県市川地域支部のブログ 🗭 🛨 新規                                                                                                    | こんにちは、koyukaikaiin さん!  🔶                                                                                                    |                  |
| 💣 ダッシュボード               | タッシュボード 投稿                                                                                                    | Dolly'll ne ver go away 表示オブション マクルプ マ                                                                                                    |                  |
| ♪ 投稿                    | メディア                                                                                                    |                                                                                                    |                  |
| 「鴎 メディア                 | 現在の状況                                                                                                    | クイック投稿                                                                                                    |                  |
| איז באר                 | 内容 ディスカッション                                                                                                    | タイトルを入力してください                                                                                                    |                  |
| ※ プロフィール                | 3 投稿 1 コメント                                                                                                    | メディアを追加                                                                                                    |                  |
| エリッール                   | 1 固定ページ 1 承認済み                                                                                                    |                                                                                                    |                  |
| ④ メニューを閉じる              |                                                                                                    |                                                                                                    |                  |
|                         | 0.35                                                                                                    |                                                                                                    |                  |
|                         | テーマ Green-Field                                                                                                    | タグ (半角カンマ区切り)                                                                                                    |                  |
|                         | WordPress 3.6 を使用中。                                                                                                    | 下書きとして保存 リセット 公開 日本                                                                                                    |                  |
|                         | Akismet はスパムがブログにたどりつくのを阻止します。<br>現在スパムと判断されたコメントはありません。                                                                                                    |                                                                                                    |                  |
|                         |                                                                                                    | 最近の下書き                                                                                                    |                  |
|                         | 被リンク                                                                                                    | 今のところ下書きはありません。                                                                                                    |                  |
|                         | RSS エラー: WP HTTP Error: name lookup timed out                                                                                                    |                                                                                                    |                  |
|                         |                                                                                                    | WordPress ブログ                                                                                                    |                  |
|                         |                                                                                                    | RSS エラー: WP HTTP Error: name lookup timed out                                                                                                    |                  |
|                         |                                                                                                    |                                                                                                    |                  |
|                         |                                                                                                    | WordPress フォーラム                                                                                                    |                  |
|                         |                                                                                                    | RSS エラー: WP HTTP Error: name lookup timed out                                                                                                    |                  |
|                         |                                                                                                    |                                                                                                    |                  |
| shikon4ichikawa.dip.jp/ | /wp-admin/post-new.php                                                                                                    | •                                                                                                    |                  |
|                         |                                                                                                    |                                                                                                    |                  |
|                         |                                                                                                    |                                                                                                    |                  |

【ブログへの投稿一⑦】

|                    |                                             |                                        | ブログの投稿画面が表示されたら    |
|--------------------|---------------------------------------------|----------------------------------------|--------------------|
| Firefox -          |                                             |                                        | 「タイトル」と「本文」を入力しま   |
| ()) 新規投稿を追加 < 明    | 治大学校友会千葉 +                                  |                                        | す。                 |
| Shikon4ichika      | wa.dip.jp/wp-admin/post-new.php             |                                        |                    |
| 🛞 明治大学校友:          | 会千葉県市川地域支部のブログ 🗭 🛨 新規                       | こんにちは、koyukaikaiin さん!  🤶              | ※青枠の中の HTML 編集ボタンを |
| ☆ ダッシュボード          | ☆ 新規投稿を追加                                   | 're still goin' strong 表示オブション マ ヘルブ マ | 利用して体裁を変更することもで    |
| 投稿一覧               | テスト投稿                                       | 公開                                     | さよす。               |
| 新規追加               | パーマリンク: http://shikon4ichikawa.dip.jp/?p=31 | 下書きとして保存 プレビュー                         |                    |
| 「 ゆう メディア          | 「 メディアを追加 ビジュアル テキスト                        | ステータス: <b>下書き <u>編集</u></b>            |                    |
|                    | B I ABE 0 = 1 = 46 ≣ ≢ ≣ ∂ 22 🛱 🖾 🚟         | 公開状態: <b>公開</b> <u>編集</u>              |                    |
| 冬 プロフィール<br>Ti ツール | テスト投稿です。校友会のイベント、サークル活動、趣味の話題など自由に投稿願います。   | 聞 すぐに公開する <u>編集</u>                    |                    |
| ④ メニューを閉じる         |                                             | 二記箱へ移動                                 |                    |
|                    |                                             | カテゴリー                                  |                    |
|                    |                                             | カテゴリー一覧 よく使うもの                         |                    |
|                    |                                             | □ 未分類                                  |                    |
|                    |                                             | <b>タ</b> グ                             |                    |
|                    |                                             | 注意加                                    |                    |
|                    | ノパス: p                                      | タグが複数ある場合はコンマで区切ってください                 |                    |
|                    | 文字数: 41 1:47:55 pm に下書きを保存しました。             | 上(使われているタグから選択                         |                    |
|                    |                                             |                                        |                    |
|                    |                                             | <b>v</b>                               |                    |
|                    |                                             |                                        |                    |

【ブログへの投稿―⑧】

|                                                                                                    | 写真を挿入したい場合は「メディア                      |
|----------------------------------------------------------------------------------------------------|---------------------------------------|
| Firefox -                                                                                                    | <b>- □ ×</b> と追加」ボタンをクリックします。         |
| ○ 新規投稿を追加 < 明治大学校友会千葉… +                                                                                         | · · · · · · · · · · · · · · · · · · · |
| ← ● shikon4ichikawa.dip.jp/wp-admin/post-new.php              ← ● ● shikon4ichikawa.dip.jp/wp-admin/post-new.php | ▲ 	 ▲ ■ ▲ ▲ 本文の中のどの位置でも挿入でき           |
| 🝈 明治大学校友会千葉県市川地域支部のブログ 🗭 🕇 新規                                                                                    | こんにちは、koyukaikaiin さん! 📩 ます。          |
| <sup>金ダッシュボード</sup> → 新規投稿を追加 You're still goin' stron                                                           | ng 表示オブション ヘルブ 挿入したい位置の本文の任意の位        |
| ★投稿                                                                                                    | 置にカーソルと合わせてから「メデ                      |
| 投稿一覧     アスト投稿     公開       新規追加                                                                                 |                                       |
| N-マリンク: http://shikon4ichikawa.dip.jp/?p=31                                                                      | て保存 「ノビュー」 ください。                      |
|                                                                                                    |                                       |
|                                                                                                    |                                       |
| テスト投稿です。校友会のイベント、サークル活動、趣味の話題など自由に投稿願います。 国 9 くしン                                                                |                                       |
| ・         ・         ゴミ箱へ移動                                                                                       |                                       |
|                                                                                                    | =                                     |
|                                                                                                    |                                       |
| カテゴリーー                                                                                                    | -覧 よく使うもの                             |
| □ 未分類                                                                                                    |                                       |
|                                                                                                    |                                       |
|                                                                                                    |                                       |
|                                                                                                    |                                       |
| タグが複数の                                                                                                    | ある場合はコンマで区切ってください                     |
| 文字数: 41         1:47:55 pm IC下書きを保存しました。         よく使われてい                                                         | いるタグから選択                              |
|                                                                                                    |                                       |
|                                                                                                    | -                                     |
|                                                                                                    |                                       |

【ブログへの投稿―⑨】

|                          |                       |                            |                           | メディア挿入画面が表示されるの  |
|--------------------------|-----------------------|----------------------------|---------------------------|------------------|
| Firefox 🔻                |                       |                            |                           | で、「ファイルをアップロード」タ |
|                          | 会千葉 +                 |                            | E 13-181.21               | ブを選択して、「ファイルを選択」 |
| Shikon4ichikawa.dip.jp/v | wp-admin/post-new.php | רָל דע 🔁 🔽 🔁 אווון 🔁 אווון | P ↓ ⋒ 🖸 - 🖲 📖             | ボタンをクリックします。     |
| 💮 明治大学校友会千葉県市            | 川地域支部のブログ 🗭 🕂 新規      |                            | こんにちは、koyukaikaiin さん!  🔷 |                  |
| 投稿<br>アインスプを挿入           | メディアを挿入               |                            | ×                         | ※挿入したい写真データを直接ド  |
| ギャラリーを作成                 | ファイルをアップロード メディアライブラリ |                            |                           | ロップする方法もあります。「アッ |
|                          |                       |                            |                           | プロードするファイルをドロップ」 |
| URLから挿入                  |                       |                            |                           | の画面枠内に写真データをドロッ  |
| Th                       |                       |                            |                           | プしてください。(この場合は【ブ |
| 10                       |                       |                            |                           | ログへの投稿―(11) へ)   |
|                          |                       |                            |                           |                  |
|                          |                       |                            |                           |                  |
|                          | アッ                    | ップロードするファイルをドロップ           |                           |                  |
|                          |                       |                            |                           |                  |
|                          |                       | ファイルを選択                    | <b>=</b>                  |                  |
|                          |                       |                            |                           |                  |
|                          |                       |                            |                           |                  |
|                          |                       | 最大アップロードファイルサイズ: 24MB。     |                           |                  |
|                          |                       |                            |                           |                  |
|                          |                       |                            |                           |                  |
|                          |                       |                            |                           |                  |
|                          |                       |                            | 投稿に挿入                     |                  |
|                          |                       |                            |                           |                  |
| WordPr                   | ess のこ利用のりかとうこさいます。   |                            | バージョン 3.6                 |                  |
|                          |                       |                            |                           |                  |

【ブログへの投稿―⑪】

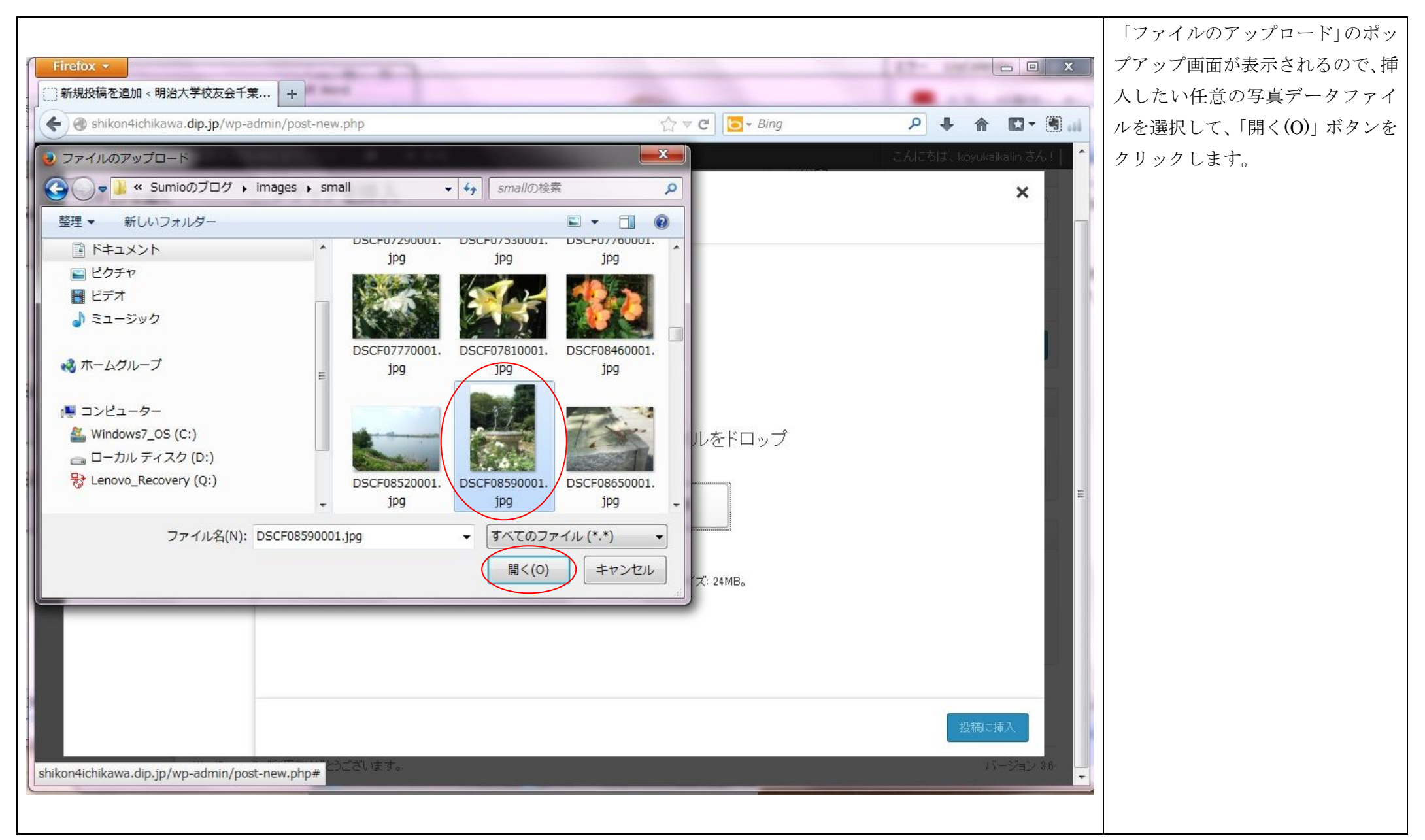

【ブログへの投稿―⑪】

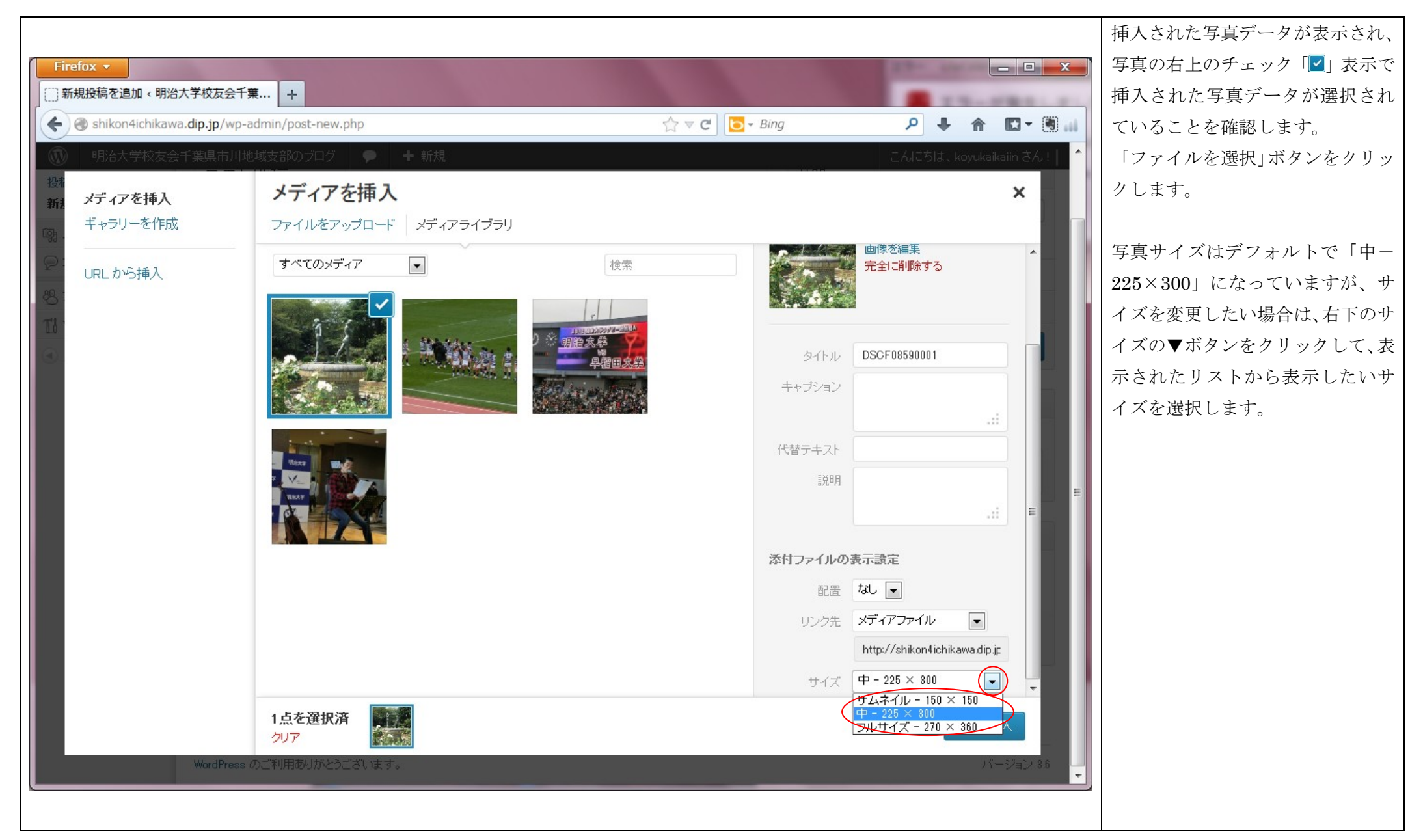

【ブログへの投稿―12】

|                                   |                      |                                           |           |                                   |                  | サイズの選択が済んだら、「投稿」 |
|-----------------------------------|----------------------|-------------------------------------------|-----------|-----------------------------------|------------------|------------------|
| Firefox 🔻                         |                      |                                           |           | 10- cm                            |                  | 挿入」ボタンをクリックします。  |
| 新規投稿を追加 < 明治大学校友会千                |                      |                                           | in -      |                                   |                  |                  |
| Snikon4ichikawa.dip.jp/wp-        | admin/post-new.pnp   | \[ \] \] \] \] \] \] \] \] \] \] \] \] \] | ing       | → → ·                             |                  |                  |
| 1976大学校友会十葉県市川城<br>1976           | 1935支部のフロク ♥ + 新規    |                                           | 1166      | CAICOIL, koy                      | rukaikaiin 376 ! |                  |
| 新たメディアを挿入                         | メディアを挿入              |                                           |           |                                   | ×                |                  |
| い ギャラリーを作成                        | ファイルをアップロードメディアライブラリ |                                           |           |                                   |                  |                  |
| P:<br>URLから挿入                     | すべてのメディア             | 検索                                        | - 11      | 2013年8月27日<br>270 × 360<br>王治士(三年 |                  |                  |
| 88.:<br>Ti ·<br>≪                 |                      | 7000227-554<br>9治久谷<br>早習回 <u>久祭</u>      |           | 画像を編集<br>完全に削除する                  |                  |                  |
|                                   |                      |                                           | タイトル [    | DSCF08590001                      |                  |                  |
| _                                 |                      |                                           | キャブション    |                                   |                  |                  |
|                                   |                      |                                           | /+++=+->L |                                   |                  |                  |
|                                   |                      |                                           |           |                                   |                  |                  |
|                                   |                      |                                           | 0/6-/1    |                                   |                  |                  |
|                                   |                      |                                           |           |                                   |                  |                  |
|                                   |                      |                                           | 添付ファイルの表  | 示設定                               |                  |                  |
|                                   |                      |                                           | 配置した      | il 🗖                              |                  |                  |
|                                   |                      |                                           | リンク先      | <アイアファイル                          |                  |                  |
|                                   | 1点を選択済<br>クリア        |                                           |           | nttp://shikon4ichikawa            | 同に挿入             |                  |
| hikon4ichikawa.dip.jp/wp-admin/po | st-new.php# とうございます。 |                                           |           |                                   | バージョン 8.6        |                  |
|                                   |                      |                                           |           |                                   |                  |                  |

## 【ブログへの投稿―13】

|                             |                                                  |                                                  | 投稿編集画面の本文に写真が追加  |
|-----------------------------|--------------------------------------------------|--------------------------------------------------|------------------|
| Firefox •                   |                                                  |                                                  | 表示されています。        |
| ──新規投稿を追加、明治大               | 学校友会千葉 +                                         | E 15-181. 1.                                     |                  |
| Shikon4ichikawa.            | dip.jp/wp-admin/post-new.php ↔ C                 | g 👂 🖡 🏠 🖾 🖲 🛄                                    | 「テキスト」をクリックすること  |
| 🚯 明治大学校友会千                  | F葉県市川地域支部のブログ 🗭 🕇 新規                             | こんにちは、koyukaikaiin さん!                           | で、HTMLのテキスト表示に切り |
| <ul> <li>☆ 投稿</li> </ul>    | ☆ 新規投稿を追加 ****                                   | el the room sweyin' 表示オフジョン ヘルフ ー                | 替えることができます。      |
| 投稿一覧                        | テスト投稿                                            | 公開                                               |                  |
| 新規追加                        | パーマリンク: http://shikon4ichikawa.dip.jp/?p=28      | 下書きとして保存 プレビュー                                   |                  |
| 「鴎 メディア                     | 「鴎 メディアを追加」 ビジュアル テキスト                           | ステータス: 下書き <u>編集</u>                             |                  |
|                             | B I ABC ╬ 1 1 46 1 1 1 1 1 1 1 1 1 1 1 1 1 1 1 1 | 公開状態: <b>公開</b> <u>編集</u>                        |                  |
| そ ブロフィール                    | テスト投稿です。校友会のイベントやサークル活動、趣味の話題など自由に投稿願います。        | 聞 すぐに公開する <u>編集</u>                              |                  |
| 11 <b>リール</b><br>④ メニューを閉じる |                                                  | <u>ゴミ箱へ移動</u><br>カテゴリー<br>カテゴリー一覧 よく使うもの<br>■未分類 |                  |
|                             | 「<br>パス:p                                        | タブ<br>追加<br>タグが複数ある場合はコンマで区切ってください               |                  |
|                             | 文字数: 41     8:28:21 am に下書きを保存しました。              | よく使われているタグから選択                                   |                  |
|                             |                                                  | *                                                |                  |

## 【ブログへの投稿―⑭】

|                        |                                                                                                    |                           | 投稿編集画面の本文がHTMLテ   |
|------------------------|----------------------------------------------------------------------------------------------------|---------------------------|-------------------|
| Firefox •              | The second second secon |                           | キスト表示に切り替わりました。   |
| ())新規投稿を追加 < 明治:       | 大学校友会千葉 +                                                                                                    |                           |                   |
| Shikon4ichikawa        | a.dip.jp/wp-admin/post-new.php ☆ ♥ C                                                                                                    | ng 🔎 🖡 🏠 🕅 🖬              | 「ビジュアル」をクリックすること  |
| 明治大学校友会                | 千葉県市川地域支部のブログ + 新規                                                                                                    | こんにちは、koyukaikaiin さん!  🔶 | で、ビジュアル表示に切り替わりま  |
| 留 ダ· サイトを表示            | <u> </u>                                                                                                    | Hello, Dolly 表示オフンヨノ ヘルフ  | す。                |
|                        | テスト投稿                                                                                                    | 公開                        | また 「プレビュー」 ボタンをクリ |
| 新規追加                   | パーマリンク: http://shikon4ichikawa.dip.jp/?p=82                                                                                                    | 下書きとして保存                  | ックオスことで 投稿データを保存  |
| 「頃 メディア                | 「「「「シーマン」」 デキスト                                                                                                    | ステータス: <b>下書き </b> 編集     | する前に、投稿した記事をブログに  |
| אלאב 😡                 | b i link b-quote del ins img ul ol li code more タグを閉じる フルスクリーン                                                                                                    | 公開状態: <b>公開</b> <u>編集</u> | 反映したプレビューを表示するこ   |
| & プロフィール               | テスト投稿です。校友会のイベントやサークル活動、趣味の話題など自由に投稿願います。 <a< td=""><td>聞 すぐに公開する 編集</td><td>とができます。</td></a<>                                                                                                    | 聞 すぐに公開する 編集              | とができます。           |
| TJ ツール<br>④ メニューを閉じる   | <pre>href="http://shikon4ichikawa.dip.jp/wp-content/uploads/2013/08 /DSCF08590001.jpg"&gt;<img alt="DSCF08590001" class="alignnone size-medium wp-image-29" height="300" src="http://shikon4ichikawa.dip.jp/wp-content/uploads/2013/08 /DSCF08590001-225x300.jpg" width="225"/></pre>                                                                                                    | <u>ゴミ箱へ移動</u> 公開 目        |                   |
|                        |                                                                                                    | カテゴリー                     |                   |
|                        |                                                                                                    | カテゴリーー覧 よく使うもの            |                   |
|                        |                                                                                                    | □ 未分類                     |                   |
|                        |                                                                                                    |                           |                   |
|                        |                                                                                                    | タヴ                        |                   |
|                        |                                                                                                    | 追加                        |                   |
|                        |                                                                                                    | タグが複数ある場合はコンマで区切ってください    |                   |
|                        | 文字数: 41     2:02:09 pm に下書きを保存しました。                                                                                                    | よく使われているタグから選択            |                   |
|                        |                                                                                                    |                           |                   |
| shikon4ichikawa.dip.jp |                                                                                                    | -                         |                   |
|                        |                                                                                                    |                           |                   |

【ブログへの投稿―⑮】

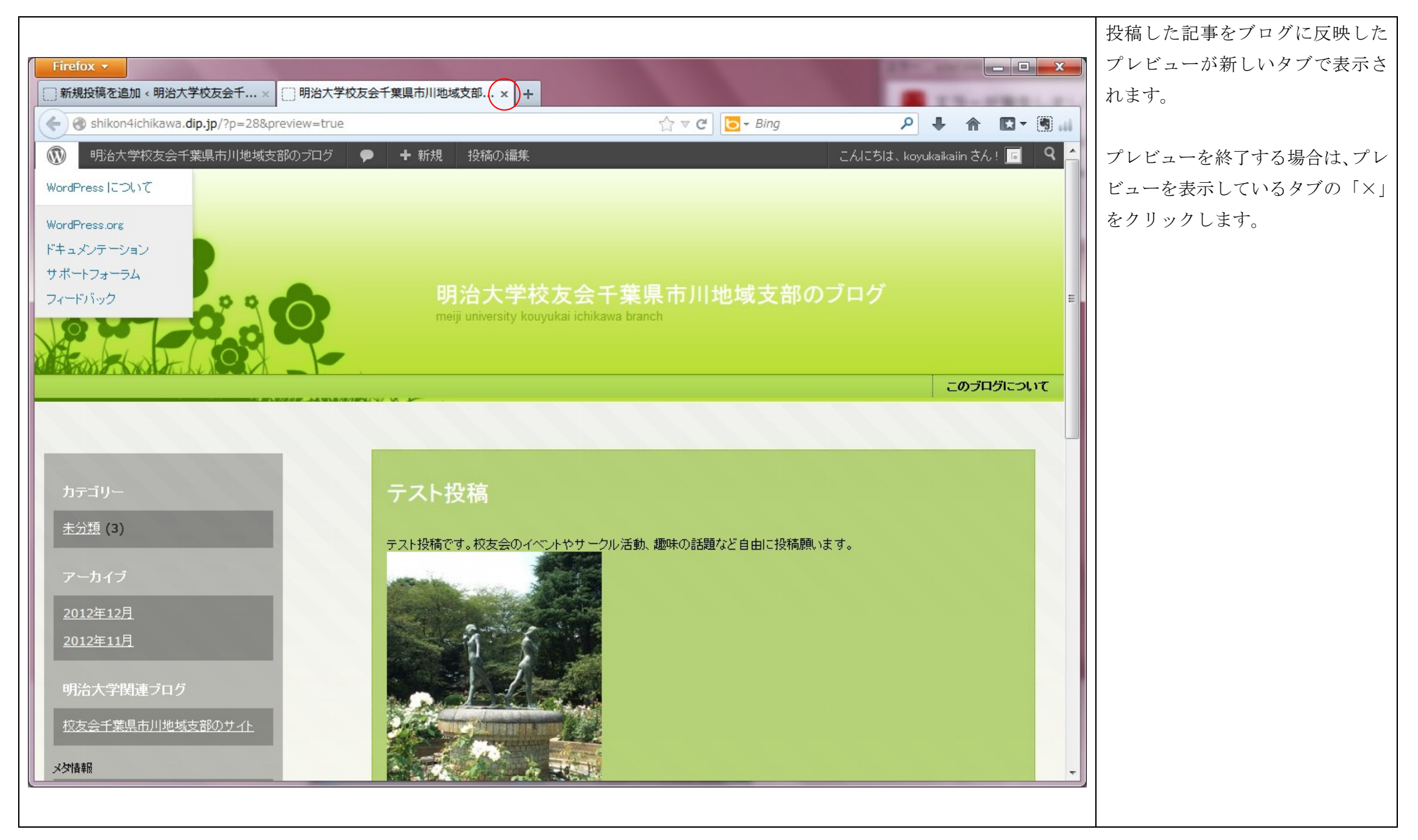

# 【ブログへの投稿―16】

|                        |                                                                                                    |                              | 投稿記事を保存します。      |
|------------------------|----------------------------------------------------------------------------------------------------|------------------------------|------------------|
| Firefox -              | an Jung Personal Concerned House                                                                                |                              | 「下書きとして保存」ボタン又は  |
| ())新規投稿を追加 < 明治        | 大学校友会千葉 +                                                                                                    | and the local second         | 「公開」ボタンをクリックします。 |
| ♦ ♦ shikon4ichikaw     | a.dip.jp/wp-admin/post-new.php ☆ マ C                                                                            | ng 🔎 🖡 🏫 🖾 🕶 🎆 🔐             |                  |
| 明治大学校友会                | ・千葉県市川地域支部のブログ + 新規                                                                                             | こんこちは、koyukaikaiin さん!  🔶    | 「下書きとして保存」:      |
| 圖 ダ: サイトを表示            | <b>追加</b>                                                                                                    | Hello, Dolly 表示オブション ▼ ヘルブ ▼ | 投稿記事を保存してステー     |
| ★ 投稿                   |                                                                                                    | 八月月                          | タスを「下書き」に設定しま    |
| 投稿一覧                   | ナスト技術                                                                                                    |                              | す。(ブログに記事は表示され   |
|                        | パーマリンク: http://shikon4ichikawa.dip.jp/?p=87                                                                     | 下書きとして保存 ブレビュー               | ません。)            |
| ● コメント                 | 「「 メディアを追加」 ビジュアル テキスト                                                                                          | ステータス: 下書き <u>編集</u>         |                  |
|                        | B I ∧BC ≒ 1 ← 66 ≣ 1 = 2 ⊘ ⊘ ⊨ ⊠ ■                                                                              | 公開状態: <b>公開</b> <u>編集</u>    | 「公開」:            |
| シュリール                  | テスト投稿です。校友会のイベントやサークル活動、趣味の話題など自由に投稿願います。                                                                       | 間 すぐに公開する <u>編集</u>          | 投稿記事を保存してステータ    |
| <ul> <li></li></ul>    |                                                                                                    | ゴミ箱へ移動                       | スを「公開」に設定します。    |
|                        |                                                                                                    | E                            | (ブログに記事が表示されま    |
|                        | The second second second second second second second second second second second second second second second se | カテゴリー                        | す。)              |
|                        |                                                                                                    | カテゴリー一覧 よく使うもの               |                  |
|                        |                                                                                                    | ▶ 未分類                        | (※)一旦「下書きとして保存」し |
|                        |                                                                                                    |                              | た記事は、後で「公開」する    |
|                        |                                                                                                    | タヴ                           | ことが出来ます。         |
|                        |                                                                                                    | 20th                         |                  |
|                        |                                                                                                    | ムイボ対地市ス-根へけー?」→「☆▽ゴ」、ケイゼラ」、  |                  |
|                        |                                                                                                    |                              |                  |
|                        | 火子蚊: 41     8:40:52 am IC ト書さを保存しました。                                                                           | よい実われているタクから選択               |                  |
|                        |                                                                                                    |                              |                  |
| shikon4ichikawa.dip.jp |                                                                                                    | •                            |                  |
|                        |                                                                                                    |                              |                  |

# 【ブログへの投稿一⑰】

|                             |                                                                                                    |                                          | 「公開」を選択した場合、「投稿を                   |
|-----------------------------|----------------------------------------------------------------------------------------------------|------------------------------------------|------------------------------------|
| Firefox -                   | as my needed to the set                                                                                         |                                          | 公開しました」メッセージが表示さ                   |
| ● 接続中                       | + a state state provide state to be the                                                                         | and the to and                           | れ、、これで投稿完了です                       |
| ♦ ♦ shikon4ichikaw          | /a.dip.jp/wp-admin/post.php?post=37&action=edit&message=6 ☆ ▼ × ▷ - Bin                                         | g 🔎 🖡 🏠 🖾 🕈 🕅 🔐                          |                                    |
| ① 明治大学校友会                   | ☆千葉県市川地域支部のブログ                                                                                                  | CALC5は、koyukaikaiin さん!                  | 「投稿を表示する」をクリックする                   |
|                             | シ 投稿の編集 新規追加                                                                                                    | o, take he<br>koyukaikaiin               | と、新規投稿記事が反映されたブロ                   |
| ★ 投稿                        | 投稿を公開しました。投稿を表示する                                                                                               |                                          | グトップページへ遷移します。(【ブ                  |
| 我 <b>我 倘 一 覧</b><br>新 規 追 加 |                                                                                                    | ログアウト                                    | ログへの投稿―118】へ                       |
| · 頃 メディア                    | テスト投稿                                                                                                    | 公開                                       |                                    |
|                             | パーマリンク: http://shikon4ichikawa.dip.jp/?p=37 投稿を表示                                                               | 変更をプレビュー                                 | この画面でログアウトしたい場合                    |
| <b>8 プロフィール</b>             | 「「頭 メディアを追加」 ビジュアル テキスト                                                                                         | ステータス: <b>公開済み</b> 編集                    | は、こんにちわ xxxxxxx さ                  |
| Thッール                       | В І мыс ё ≟ 46 書 書 ∉ ⊘ ё? ☴ №                                                                                   | 公開状態: <b>公開</b> <u>編集</u>                | ん」をクリックし、リストが表示さ                   |
| ④ メニューを閉じる                  | テスト投稿です。校友会のイベントやサークル活動、趣味の話題など自由に投稿願います。                                                                       | ≡<br>当 公開日時: 2013年8月29日 @ 8:44 <u>編集</u> | れたら、「ロクノリト」をクリック                   |
|                             |                                                                                                    | ゴミ箱へ移動                                   |                                    |
|                             |                                                                                                    |                                          | (注)ログアウトサポに右上の×占                   |
|                             | Contraction of the second second second second second second second second second second second second second s | カテゴリー                                    | (日) ビノノノノトビリに石工のへぶ<br>等で終了してしまった場合 |
|                             |                                                                                                    | カテゴリーー覧 よく使うもの                           | 次回ログイン時に正常にログ                      |
|                             |                                                                                                    | ☑ 未分類                                    | インできないので、必ず「ロ                      |
|                             |                                                                                                    |                                          | グアウト」してください。                       |
|                             |                                                                                                    | 9 <b>7</b>                               |                                    |
|                             |                                                                                                    |                                          |                                    |
|                             |                                                                                                    |                                          |                                    |
|                             |                                                                                                    |                                          |                                    |
| shikon4ichikawa.dip.jp/v    | wp-admin/profile.php                                                                                            | よいほれれているタクカック選択                          |                                    |
|                             |                                                                                                    |                                          |                                    |

#### 【ブログへの投稿―18】

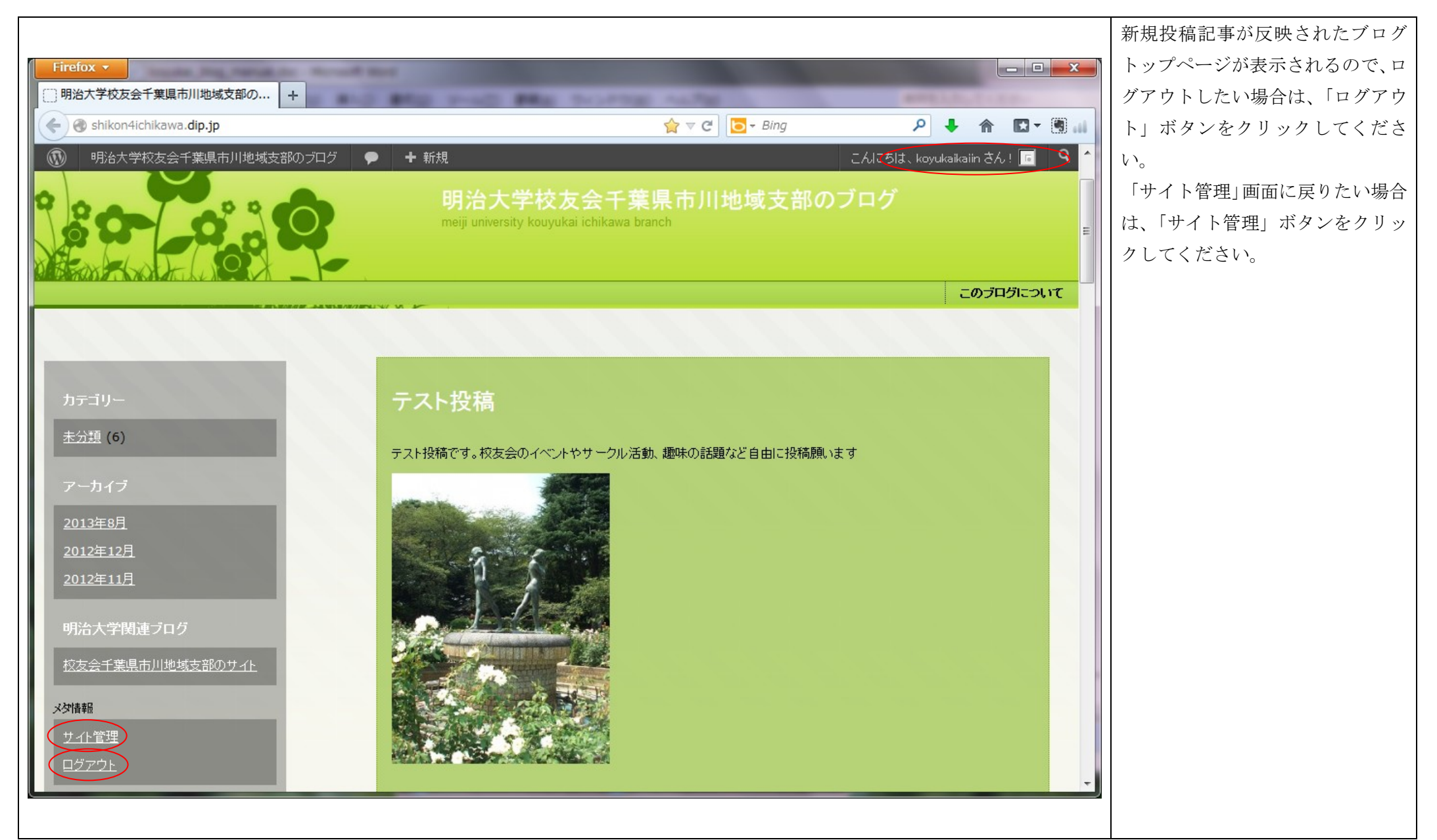

# 【ブログへの投稿―19】

|                                                        |                                                                                                    |              | ブログのログイン画面に戻るので、 |
|--------------------------------------------------------|----------------------------------------------------------------------------------------------------|--------------|------------------|
| Firefox <b>*</b>                                       |                                                                                                    |              | ブログ表示画面へ遷移したい場合  |
| ()明治大学校友会千葉県市川地域支部の +                                  |                                                                                                    | E 13-181.1.1 | は、「明治大学校友会千葉県市川地 |
| 🗲 🛞 shikon4ichikawa.dip.jp/wp-login.php?loggedout=true | ☆ マ C 🔁 - Bing                                                                                                    | ار 🖲 ד 🖬 🗍 🗣 | 域支部のブログへ戻る」をクリック |
|                                                        |                                                                                                    |              | します。             |
|                                                        |                                                                                                    |              |                  |
|                                                        |                                                                                                    |              |                  |
|                                                        |                                                                                                    |              |                  |
|                                                        | WORDPRESS                                                                                                    |              |                  |
|                                                        |                                                                                                    |              |                  |
|                                                        | ログアウトしました。                                                                                                    |              |                  |
|                                                        |                                                                                                    |              |                  |
|                                                        | ユーザー名                                                                                                    |              |                  |
|                                                        |                                                                                                    |              |                  |
|                                                        | パスワード                                                                                                    |              |                  |
|                                                        |                                                                                                    |              |                  |
|                                                        |                                                                                                    |              |                  |
|                                                        |                                                                                                    |              |                  |
|                                                        | <u>バスワードをお忘れですか?</u>                                                                                                    |              |                  |
|                                                        | ← 明治大学校友会千葉県市川地域支部のブログ へ                                                                                                    |              |                  |
|                                                        | <u><u><u></u></u><u></u><u></u><u></u><u></u><u></u><u></u><u></u><u></u><u></u><u></u><u></u><u></u><u></u><u></u><u></u><u></u><u></u></u> |              |                  |
|                                                        |                                                                                                    |              |                  |
|                                                        |                                                                                                    |              |                  |
|                                                        |                                                                                                    |              |                  |
|                                                        |                                                                                                    |              |                  |
|                                                        |                                                                                                    |              |                  |

#### 【ブログへの投稿―⑳】

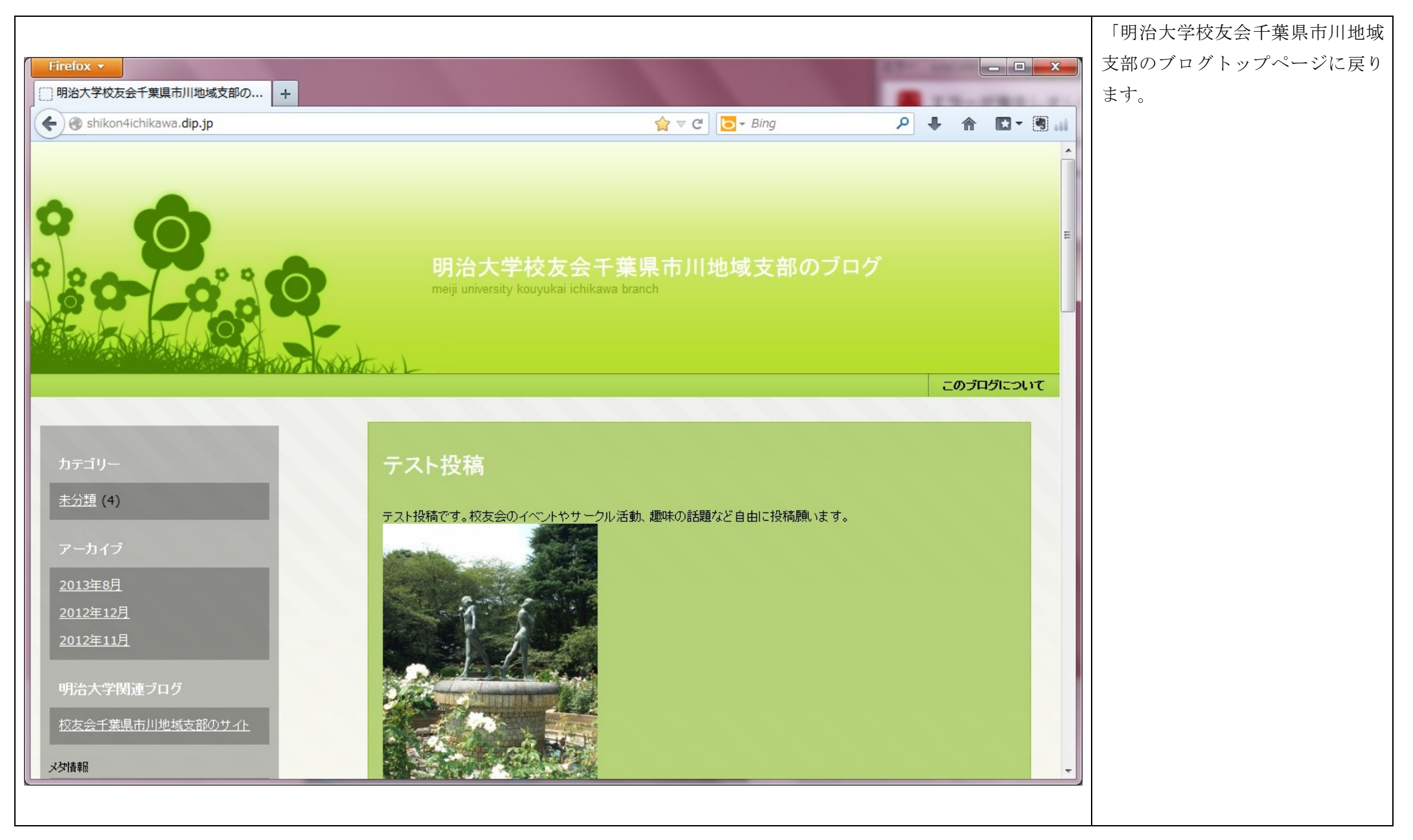

【ブログの管理―①】

|                         |                                                                                  |                            |                                                      |                           | ブログの管理画面を表示するには   |
|-------------------------|----------------------------------------------------------------------------------|----------------------------|------------------------------------------------------|---------------------------|-------------------|
| Firefox 🔻               | on the name of the other                                                         | of the l                   |                                                      |                           | 「ブログへの投稿」と同様にログイ  |
| [] ダッシュボード、明            | 治大学校友会千葉 +                                                                       | THE REAL PROPERTY NAMES IN | CARDING ALL THE CO.                                  | and the later             | レンします。(ブログへの投稿・③参 |
|                         | wa. <b>dip.jp</b> /wp-admin/                                                     |                            | למ ד פ ( <b>ב</b> Bing                               | P 🖡 🏠 🔽 🕈 🚛               | 照)                |
| 🚯 明治大学校友会               | 会千葉県市川地域支部のブログ                                                                   | ● + 新規                     |                                                      | こんにちは、koyukaikaiin さん!  🔶 |                   |
| 💣 ダッシュボード               | ▲ ダッシュボー                                                                         | -ド                         | You're still glowin', you're still crowin'           | 表示オブション ▼ ヘルプ ▼           | 「投稿」のカーソルを合わせるとリ  |
| 投稿                      | 投稿一覧                                                                             | ·                          |                                                      |                           | ストが表示されるので、「投稿一覧」 |
| 「 ダブ イア                 | 新規這加                                                                             |                            | クイック投稿                                               |                           | をクリックします。         |
| איז באר 🖓               | 内容                                                                               | ディスカッション                   | タイトルを入力してください                                        |                           | ┃                 |
| ※ プロフィール                | 6 投稿                                                                             | 1 JX7                      | メディアを追加                                              |                           | の変更削除が出来ます。       |
| ゴッール                    | 1 固定ページ                                                                          | 1 承認済み                     |                                                      |                           |                   |
| ④ メニューを閉じる              | 1 カテゴリー                                                                          | 0 承認待ち                     |                                                      | -                         |                   |
|                         | 0.30                                                                             | 0 2014                     |                                                      |                           |                   |
|                         | テーマ Green-Field                                                                  |                            | タグ(半角カンマ区切り)                                         |                           |                   |
|                         | WordPress 3.6 を使用中。<br>Akismet はスパムがブログにたどりつくのを阻止します。<br>現在スパムと判断されたコッツントはありません。 |                            | 下書きとして保存 リセット                                        | 公開                        |                   |
|                         |                                                                                  |                            |                                                      |                           |                   |
|                         |                                                                                  | 1000000                    | 最近の下書き                                               |                           |                   |
|                         | 被リンク                                                                             |                            | テスト投稿 2013年8月27日                                     |                           |                   |
|                         | RSS エラー: WP HTTP Erro                                                            | or: name lookup timed out  | テスト投稿です。校友会のイベントやサークル活動<br>います…                      | 、趣味の話題など自由に投稿願            |                   |
|                         |                                                                                  |                            | テスト投稿 2013年8月27日<br>テスト投稿です。校友会のイベントやサークル活動<br>います…  | 、趣味の話題など自由に投稿願            |                   |
|                         |                                                                                  |                            | テスト投稿 2013年8月27日<br>テスト投稿です。校友会のイベント、サークル活動、<br>います… | 趣味の話題など自由に投稿願             |                   |
|                         |                                                                                  |                            |                                                      | すべて表示                     |                   |
| shikon4ichikawa.dip.jp/ | /wp-admin/edit.php                                                               |                            |                                                      |                           | J.                |
|                         |                                                                                  |                            |                                                      |                           | -                 |

【ブログの管理―②】

|                             |                                           |              |                     |                                 |            |                         | 「投稿一覧画面」が表示されます。 |
|-----------------------------|-------------------------------------------|--------------|---------------------|---------------------------------|------------|-------------------------|------------------|
| Firefox •                   | a bar state of the state                  |              |                     | -                               |            |                         | 投稿記事の再編集、ステータスの変 |
| 投稿 < 明治大学校友会                | 千葉県市川地域 +                                 | Ba 94249     | 10.00               |                                 | **** 1.0.C |                         | 更、削除が出来ます。       |
| + Shikon4ichikawa           | a. <b>dip.jp</b> /wp-admin/edit.php       |              | ☆ マ C [             | → Bing                          | ۶ 🖡        | ♠ 🖸 - 🖲 🔐               |                  |
| 明治大学校友会     北               | 千葉県市川地域支部のブログ 🗭 🕂 新規                      |              |                     |                                 | こんにちは、     | koyukaikaiin さん!        |                  |
| <b>盛 ダッシュボード</b>            | 沙 投稿 新規追加                                 |              | One of your old fav | ourite songs from way back when | 表示オブショ     |                         |                  |
| ✓ 投稿<br>投稿→                 | )<br>所有(2) すべて(5) 公開済み(4) 下書き(1)          |              |                     |                                 |            | 投稿を検索                   |                  |
| 新規追加                        | →括操作 💌 適用 日付指定なし 💌 カテゴリー指                 | 定なし 💌 🛛 絞り込  | み検索                 |                                 |            | 2項目                     |                  |
| 「いう メディア                    | □ タイトル                                    | 作成者          | カテゴリー               | タグ                              |            | 日時                      |                  |
| ₽ コメント<br>8 プロフィール          | 📄 テスト投稿 - 下書き                             | koyukaikaiin | 未分類                 | <u>_</u>                        | Q          | 2013年8月27<br>日<br>最終編集日 |                  |
| <b>13 ツール</b><br>④ メニューを閉じる | ■ テスト投稿                                   | koyukaikaiin | 未分類                 | -                               | Ģ          | 2013年8月27<br>日<br>公開済み  |                  |
|                             | □ タイトル                                    | 作成者          | カテゴリー               | タグ                              |            | 日時                      |                  |
|                             | →括操作                                      |              |                     |                                 |            | 2項目                     |                  |
| shikon4ichikawa.dip.jp/w    | /p-admin/edit.php <sup>用ありがとうございます。</sup> |              |                     |                                 |            | バージョン 8.6               |                  |
|                             |                                           |              |                     |                                 |            |                         |                  |

|                  |                                           |              |                 |                                      |            |                  | 投稿記事の再編集、ステータスの変   |
|------------------|-------------------------------------------|--------------|-----------------|--------------------------------------|------------|------------------|--------------------|
| Firefox •        | an Jug State of South Real Providence     |              |                 |                                      |            |                  | 更、或いは削除したい投稿記事のタ   |
| □ 投稿 < 明治大学校友会   | 会千葉県市川地域 +                                | Ma 94349     | 10.00           |                                      | area 1.01. | COMP-            | イトルをクリックします。       |
| ♦ ♦ ♦ shikon4ich | nikawa. <b>dip.jp</b> /wp-admin/edit.php  |              | ☆⊽⊄             | <mark>⊳</mark> + Bing                | ۶ 🖡        | ↑ D - 0          |                    |
| 🛞 明治大学校友会        | 会千葉県市川地域支部のブログ 🗭 🕇 新規                     |              |                 |                                      | こんにちは、     | koyukaikaiin さん! | または、タイトルの下の部部にカー   |
|                  | ☆ 投稿 新規追加                                 |              | One of your old | l favourite songs from way back when | 表示オフシ      |                  | ソルを合わせると、「編集   クイッ |
| ★ 投稿             | <b>所有</b> (2)   すべて(5)   公開済み(4)   下書き(1) |              |                 |                                      |            | 投稿を検索            | ク編集 ゴミ箱 プレビュー」が表   |
| 数稿一覧<br>新規追加     |                                           | 指定なし ▼       | み検索             |                                      |            | 2項目              | 示されるので、実施したい処理を選   |
| 「頃 メディア          |                                           | 作成者          | カテゴリー           | タグ                                   |            | 日時               | 択してクリックします。        |
| ריאב 🖓           | □ テスト投稿 下書き                               | koyukaikaiin | 未分類             | _                                    |            | 2013年8月27        |                    |
| ※ プロフィール         |                                           |              |                 |                                      | <b>—</b>   | 日. 最終編集日         | ※ ログアウトしたい場合は、【ブロ  |
| Tiッール            | □ テスト投稿                                   | koyukaikaiin | 未分類             | -                                    | ø          | 2013年8月27        | クへの投稿一切」同様の手順でロク   |
| ④ メニューを閉じる       |                                           |              |                 |                                      |            | 公開済み             | アリトレくください。         |
|                  | □ タイトル                                    | 作成者          | カテゴリー           | タグ                                   |            | 日時               |                    |
|                  | 一括操作 ▼ 適用                                 |              |                 |                                      |            | 2項目              |                    |
|                  |                                           |              |                 |                                      |            |                  |                    |
|                  |                                           |              |                 |                                      |            |                  |                    |
|                  |                                           |              |                 |                                      |            |                  |                    |
|                  |                                           |              |                 |                                      |            |                  |                    |
|                  |                                           |              |                 |                                      |            |                  |                    |
|                  |                                           |              |                 |                                      |            |                  |                    |
|                  |                                           |              |                 |                                      |            |                  |                    |
|                  |                                           |              |                 |                                      |            |                  |                    |
|                  | WordPress のご利用ありがとうございます。                 |              |                 |                                      |            | バージョン 3.6        |                    |
|                  |                                           |              |                 |                                      |            |                  |                    |

【ブログの管理―④】

|                         |                                               |                                          |                                   |            | 投稿記事タイトルをクリック、又は |
|-------------------------|-----------------------------------------------|------------------------------------------|-----------------------------------|------------|------------------|
| Firefox 🔻               | on the local division in which the            |                                          |                                   |            | 「編集」をクリックした場合、投稿 |
| ● 投稿の編集 < 明治大き          | 学校友会千葉県市 +                                    | the plant the bound will be              | APRIL APRIL ADDRESS               |            | 記事の編集画面が表示されます。  |
| ♦ ♦ shikon4ichikav      | wa. <b>dip.jp</b> /wp-admin/post.php?post=318 | kaction=edit ☆ ♥ C D ▼ Bit               | ng 🔑 🖡 🖍 I                        | iii 🖲 - 🖬  |                  |
| 🕠 明治大学校友会               | 会千葉県市川地域支部のブログ 🛛 🗭                            | ◆新規 投稿を表示                                | こんにちは、koyukaika                   | iin さん!  🔶 | ・「再編集」したい場合は、内容を |
|                         | ☆ 投稿の編集 新規注                                   | Bho We                                   | feel the room swayin' 表示オプション 💌 🗠 | ルプマ        | 再編集した上で、「下書きとして  |
| ★ 投稿                    |                                               |                                          |                                   |            | 保存」ボタン又は「公開」ボタン  |
| 投稿一覧                    | テスト投稿                                         |                                          | 公開                                |            | をクリックします。        |
| 新規追加                    | パーマリンク: http://shikon4ichikawa.dip            | .jp/?p=31                                | 下書きとして保存 プレセ                      | ≝⊐-        | ・「ゴミ箱へ移動」したい場合は、 |
|                         | 「闘 メディアを追加                                    | ビジュアル テキスト                               | ステータス: 下書き <u>編集</u>              |            | 「ゴミ箱へ移動」ボタンをクリッ  |
|                         | B I ABG $\stackrel{\circ}{{{}{}{}{}{}{$       | ŧ ≢ 2 2 R ¤ ₩                            | 公開状態: 公開 編集                       |            | クしてください。         |
|                         | テスト投稿です。校友会のイベント、                             | ナークル活動、趣味の話題など自由に投稿願います。                 | 🛗 すぐに公開する <u>編集</u>               |            | ※「ゴミ箱へ移動」しても、完全  |
|                         | 100                                           |                                          | ゴミ箱へ移動                            | 公開         | 削除にはなったいません。ゴ    |
| 0,7-4 20000             |                                               |                                          |                                   |            | ミ箱を開いて、「復元   完全に |
|                         | State Burgers                                 |                                          | カテゴリー                             |            | 削除する」ボタンを選択クリ    |
|                         |                                               | 2014 E                                   | カテゴリーー覧 よく使うもの                    |            | ックすることで、「復元」 或い  |
|                         |                                               |                                          | ☑ 未分類                             |            | は、「完全に削除する」ことが   |
|                         |                                               |                                          |                                   |            | できます。            |
|                         |                                               |                                          | タヴ                                |            |                  |
|                         | Caller Control of                             |                                          |                                   |            |                  |
|                         |                                               |                                          | 追加                                |            |                  |
|                         | パス: p                                         | ·                                        | タグが複数ある場合はコンマで区切ってくた              | ださい しょうしょう |                  |
|                         | 文字数: 41                                       | 最後の編集: 2013年8月27日 1:47 PM - koyukaikaiin | よく使われているタグから選択                    |            |                  |
|                         |                                               |                                          |                                   |            |                  |
| shikon4ichikawa.dip.jp/ | /wp-admin/index.php                           |                                          |                                   | -          |                  |
|                         |                                               |                                          |                                   |            |                  |